# 学生健康診断:予約システムの使い方

- 1.予約の確認(P2)
- 2.予約の変更(P3、4)

※予約の取り消し(③④参照)

3.予約を取る(P5、6)

## <u>1.予約の確認</u>

### ① 予約システムにログイン

#### URL:<u>https://k-infow1.kokugakuin.ac.jp/stk/booking/login/</u>

KEAN(大学全体のシステム)で使用している、ユーザーID とパスワードを入力してください。

|        | ゆイン                                                                                                    |
|--------|----------------------------------------------------------------------------------------------------|
|        | ユーザーID<br>ユーザーD (前:K12456)<br>パスワード<br>パスワード (前:KN42590M)<br>ログイン<br>ログインするには、ユーザー名とバスワードを入力して、青いログインボタンを押して下さい。<br>ログインIDとパスワードはK-SMAPY II と同じです。 |
| 〕予約の確認 | 現在の予約日時が表示されます。                                                                                                    |

| 予約日(                       | 受診される日)                                       |                      |      |   |  |
|----------------------------|-----------------------------------------------|----------------------|------|---|--|
| 予約日を変更する場                  | 合は、「取消」をしてから再度予約して下;                          | さい。                  |      |   |  |
| タイミングによっ                   | 」史中重ロ時に王さかのることで必りに確認。<br>「子釣が畑キってしまろ可能性があるので、 | ヽ/ccヾ'。<br>プス切れナイだナい |      |   |  |
| 錄日時 : 2024 年               | : 03 月 23 日 11 時 46 分                         | _米刈めさヽ/と⊂い。          |      |   |  |
| 绘日時 : 2024 年<br><b>受診枠</b> | - 03 月 23 日 11 時 46 分<br><b>予約日</b>           | 開始時刻                 | 終了時刻 | ר |  |

※もしも、上記画面が表示されない場合は、青のツールバーにある「予約確認・取消」をクリックしてください。

<学生定期健康診断 予約>

予約

### <u>2.予約を変更</u>

※予約変更の方は、予約取り消しを行った後、変更希望日に予約をお取りください。 「取消」前に、変更希望日時に空きがあることを必ずご確認ください。 タイミングによって予約が埋まってしまう可能性がありますのでご注意ください。

※一度取り消した予約は、元には戻せません。再度ご自身で予約をお取りください。

① 予約システムにログイン

#### ② 変更希望日時に空きがあるか、確認

| <b>受診日間</b><br>渋谷 渋谷3<br>検診期間 202<br><sup>表内の予約可能な</sup> 表示期間を変更す。 | <b>寺を選択し</b><br>女性<br>14年4月2日 - 202<br>日時を選択すると、予修<br>る場合は、表内の «前遠 | C下さい 4年4月9日 3回面に移動します。 1か次遇。を押して下さい。 |                 | 変更希望の日・時間に<br>空きはありますか? |    |
|--------------------------------------------------------------------|--------------------------------------------------------------------|--------------------------------------|-----------------|-------------------------|----|
|                                                                    |                                                                    | 衣示期间 2024年4,                         | 月1日 - 2024年4月7日 | 3                       |    |
| 前週                                                                 | 01(月)                                                              | 02(火)                                | 03(水)           | 04(木)                   | 05 |
| 10:00                                                              | -                                                                  | ×                                    | ○残:40           | ○残:5                    | -  |
| 10:30                                                              | -                                                                  | ○ <b>残:8</b>                         | ○ <b>残:45</b>   | ○ <b>残:8</b>            |    |
| 11:00                                                              | -                                                                  | ○ <b>残:8</b>                         | ○ <b>残:40</b>   | ○ <b>残:4</b>            | -  |
| 11:30                                                              | -                                                                  | ○ <mark>残:15</mark>                  | 〇 <b>残:58</b>   | ○ <b>残:4</b>            |    |
| 12:00                                                              | -                                                                  | ○残:10                                | ○残:20           | ○残:13                   | -  |

#### ③ 予約確認・変更 を選択

・変更希望日時の空きを確認できたら、青のツールバーにある「予約確認・取消」を選択してください。

| 745.02                            | SAMAS - NAT 2020 F                                                  |  |
|-----------------------------------|---------------------------------------------------------------------|--|
| く学生<br>受診場所<br>※所属キャンパ<br>※予約した時間 | E定期健康診断 予約><br>所を選択して下さい<br>(CRAR-coggeductestowa<br>alcgHebucください。 |  |
|                                   | 受診場所                                                                |  |
|                                   | 洗袋                                                                  |  |

・現在の予約状況が表示されます。取消を選択してください。

| 予約日(受                                  | 診される日)                                                              |                   |        |         |  |  |  |
|----------------------------------------|---------------------------------------------------------------------|-------------------|--------|---------|--|--|--|
| 予約日を変更する場合は、「取消」をしてから再度予約して下さい。        |                                                                     |                   |        |         |  |  |  |
| *「取消」前に、変更<br>タイミングによって<br>登録日時:2024年( | 希望日時に空きがあることを必ずご確認くた<br>予約が増まってしまう可能性があるのでごう<br>13 月 23 日 11 時 46 分 | ささい。<br>純知おきください。 |        |         |  |  |  |
| 受診枠                                    | 予約日                                                                 | 開始時刻              | 終了時刻   |         |  |  |  |
| 渋谷女性                                   | 2024年04月03日                                                         | 10時00分            | 10時30分 | 1000 取消 |  |  |  |

#### ④取り消し確定

・取消確定で問題ない場合は、取り消し確定を選択。

| 予約登録 予約確認・取消 ログアウト                                                          |
|-----------------------------------------------------------------------------|
| 取り消し確定ボタンを押して下さい                                                            |
| 予約を取り消す場合は、取り消し確定ボタンを押して下さい<br>予約変更の場合は取り消し後、もう一度予約登録して下さい。                 |
| 受診場所: 渋谷<br>受診径 :渋谷女性<br>予約日 :2024 年 04 月 03 日<br>予約時刻: 10 時 00 分~10 時 30 分 |
| 取り消し確定                                                                      |
| 予約確認・取消 > 取り消し確定                                                            |

・下記画面が表示され、予約内容が削除されていれば、予約の取り消しは成功です。

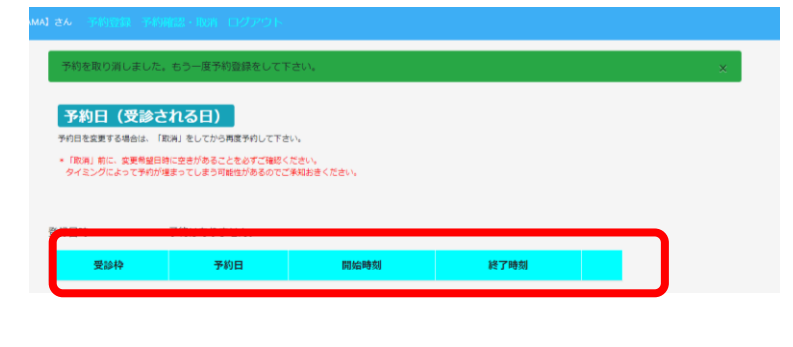

※予約の取り消し時には、メールはきません。

※一度取り消した予約は元に戻せません。再度、ご自身で予約をお取りください。
※予約変更の方は、予約取り消しを行った後、変更希望日に予約をお取りください。

### 3.予約を取る

① 予約システムにログイン

#### 健康診断受診場所を選択

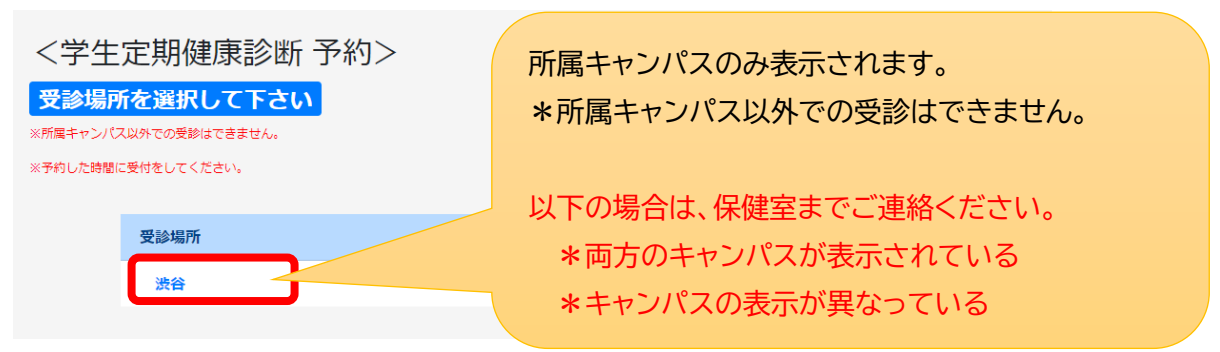

#### ③ 選択した受診場所を確認

表示されている受診場所・性別で間違いない場合は表示(白枠の文字部分)を選択してください。

| 受診枠を | で選択して下さい |  |
|------|----------|--|
|      | 渋谷を選択中です |  |
|      | 渋谷男性     |  |

以下の場合は、保健室までご連絡ください。 \*両方の性別が表示されている \*性別の表示が異なっている

④ 日時の予約をとる 希望する受診日時を選択してください。

#### 【表の見方】

| 予約受付可能 | 青文字で〇残:〇〇 |
|--------|-----------|
| 予約受付終了 | ×         |
| 予約不可   | ― 、休み     |

| - 予約登録                                   | 予約確認                                                                   | · 取消                        | 青 ログアウト        |        |       |       |       |       |       |
|------------------------------------------|------------------------------------------------------------------------|-----------------------------|----------------|--------|-------|-------|-------|-------|-------|
| 受診日時<br>渋谷 渋谷女<br>検診期間 2024<br>表示期間を変更する | F <mark>を選択</mark><br>(性<br>)年4月2日 -<br><sup>時を選択すると、</sup><br>場合は、裏内の | して<br>2024年<br>予約画面<br>*創選か | 下さい            |        | 2     |       |       |       |       |
| 前週                                       | 01(月)                                                                  | -                           | 02(火)          | 03(水)  | 04(木) | 05(金) | 06(±) | 07(日) | 次週»   |
| 10:00                                    |                                                                        |                             | ×              | ○残:40  | ○残:5  |       | 休     | 休     | 10:00 |
| 10:30                                    |                                                                        | (                           | ○ <u>残</u> :8  | ○残:45  | ○残:8  |       | 休     | 休     | 10:30 |
| 11:00                                    | -                                                                      | (                           | ○ <u>残</u> :8  | ○残:40  | ○残:4  |       | 休     | 休     | 11:00 |
| 11:30                                    |                                                                        | (                           | ○残:15          | ○残:58  | ○残:4  |       | 休     | 休     | 11:30 |
| 12:00                                    | -                                                                      | 0                           | ○ <u>残</u> :10 | ○残:20  | ○残:13 |       | 休     | 休     | 12:00 |
| 12:30                                    |                                                                        |                             | ○残:20          | ○ 残:21 | ○残:18 |       | 休     | 休     | 12:30 |

#### ⑤ 選択した日時の確認・確定

受診場所、受診枠、予約日時、予約時刻が間違っていないか確認してください。 間違いがなければ確定を押してください。

|                | 確定ボタンを押して下さい                                                                    |
|----------------|---------------------------------------------------------------------------------|
|                | 受信場所、受診枠、予約日時を確認して、確定ボタンを押して下さい                                                 |
|                | 受診場所: 渋谷<br>受診枠 : 渋谷女性<br>予約日 : 2024 年 04 月 03 日<br>予約時刻: 10 時 00 分 ~ 10 時 30 分 |
|                | 確定                                                                              |
| 予約登録 > 受診場所の選抜 | 3 → 受診枠の選択 → 受診日時の選択 → 予約確定                                                     |

この画面が表示されると予約確定となります。

|                                                  | 約確認・取消 ログアウト                                                              |                                  |                          |      |
|--------------------------------------------------|---------------------------------------------------------------------------|----------------------------------|--------------------------|------|
| 予約日(<br>予約日を変更する場<br>*「取消」前に、<br>タイミングによっ        | 受診される日)<br>骨合は、「取消」をしてから再度予約し<br>実現希望日時に空きがあることを必ずご<br>って予約が遅まってしまう可能性がある | て下さい。<br>確認ください。<br>のでご承知おきください。 |                          |      |
|                                                  |                                                                           |                                  |                          |      |
| 谷绿日時・2024 年                                      | E 03 日 23 日 12 時 38 分                                                     |                                  |                          |      |
| <u> 登録日時 - 2024</u> 年<br><b>受診枠</b>              | E 03 日 23 日 12 時 38 分<br>予約日                                              | 開始時刻                             | 終了時刻                     |      |
| <del>登録日時 · 2024 年<br/><b>受診枠</b><br/>渋谷女性</del> | E 03 日 23 日 12 時 38 分<br>予約日<br>2024 年 04 月 03 日                          | <mark>開始時刻</mark><br>10 時 00 分   | <b>終了時刻</b><br>10 時 30 分 | 前 取消 |

⑥ 予約受付完了のメールが届く(送信元:no-reply)

| 健康診断予約登録完了のお知らせ                                                                                                    |
|----------------------------------------------------------------------------------------------------|
| e no-reply (返信不可)                                                                                                    |
| 受付が完了Lました。                                                                                                    |
| 受診場所: 渋谷<br>受診体: 渋谷女性<br>登録者:<br>予約日: 2024 年 04 月 03 日 (水曜日)<br>予約時刻: 10 時 00 分~10 時 30 分                                                           |
| 【注意事項】<br>・必ず保健室ホームバージの「注意事項」をご確認のうえ、受診してください。<br>健康診断・証明書発行 - 國學院大學 (kokugakuin.ac.jp)<br>https://www.kokugakuin.ac.jp/student/lifesupport/p4/p2-2 |
| 健康診断 ・ 証明書発行 – 國學院大學                                                                                                    |
| 國學院大學公式サイト。渋谷と横浜・たまプラーザにキャンパス。國學院大學では、日本を                                                                                                    |